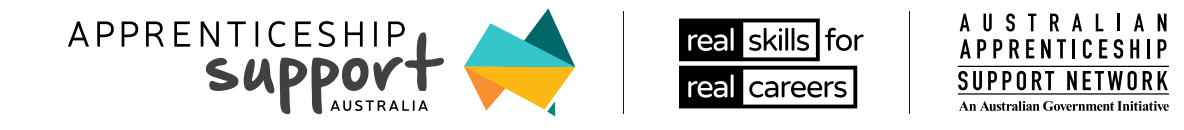

# HOW TO (ONNE(T TO THE APPRENTI(ESHIPS DATA MANAGEMENT SYSTEM (ADMS)

The Apprenticeships Data Management System (ADMS) lets you quickly and easily claim payments that will help you complete your Apprentice journey. Setting up your ADMS account is as easy as a one-time Connect and Confirm. Then you'll be ready to Claim or Apply!

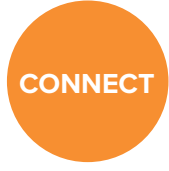

Connect your linked myGov account or Digital Identity (myGovID) to ADMS. CONFIRM

Confirm your identity in ADMS

CLAIM or APPLY

Complete your Claim Application or Apply

### Step 1 Connect

## Connect your linked myGov account or Digital Identity (myGovID) to ADMS

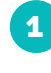

Navigate to ADMS <u>https://adms.</u> <u>australianapprenticeships.gov.</u> au/adms/sign-in

To sign in with myGov, your account must be linked to either Centrelink, ATO or Medicare. Head to the my.gov.au website to

To use your Digital Identity (myGovID), you need to have a

to your myGov account. The myGovID website has more

learn more about signing up for and linking your myGov account.

myGov account and a Standard Identity Strength, that is linked

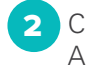

Click Apprentice Login

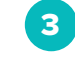

Sign in using <u>my.gov.au</u> (myGov) or your <u>mygovid.gov.au</u> (myGovID)

Don't have a mygov account? Create one at www.my.gov.au/en/create-account.

Don't have a myGovID? Create one at www.mygovid.gov.au/set-up.

Please note your name must match across all platforms. Example the name on your Training Contract must match the name on your mygov profile – check your profile if you are getting an error message.

## Step 2 Confirm

## **Confirm your identity in ADMS**

information about creating your Digital Identity.

Provide your Apprentice ID (ASA can give you this) or your Unique Student Identifier (USI). <u>www.usi.gov.au</u>

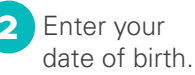

3 Enter the authentication code sent to your phone or email.

## Step 3 Claim or Apply for Loan

## **Claim Payments or Apply for Additional Support in ADMS**

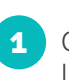

Open your Claim Application Module, Loan Application or LAHFA Application.

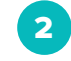

Complete and Submit your claim or application.

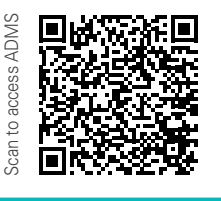

#### Need Additional Support to Setup or use ADMS?

Visit https://www.apprenticeships.gov.au/about-apprenticeships/using-apprenticeships-datamanagement-system#accessing-adms-as-an-employer-or-registered-training-organisation-1. If you need further information please reach out to us on 1300 363 831.

# 1300 363 831

Please note that you may

need to provide ASA with a

details before the first time you submit claim/application.

Tax File Declaration and Bank

#### apprenticeshipsupport.com.au